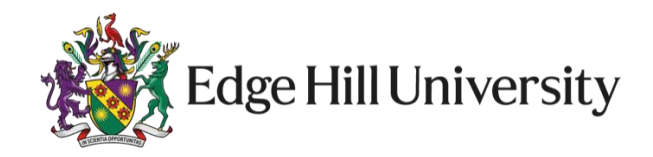

## Welcome to Omnis

To begin go to:

<u>Omnis</u>

https://omnis.edgehill.ac.uk/webapps/ consulting-central/app/launch/TDMv2

This will bring you through to the **Home** page and **Catalogue**.

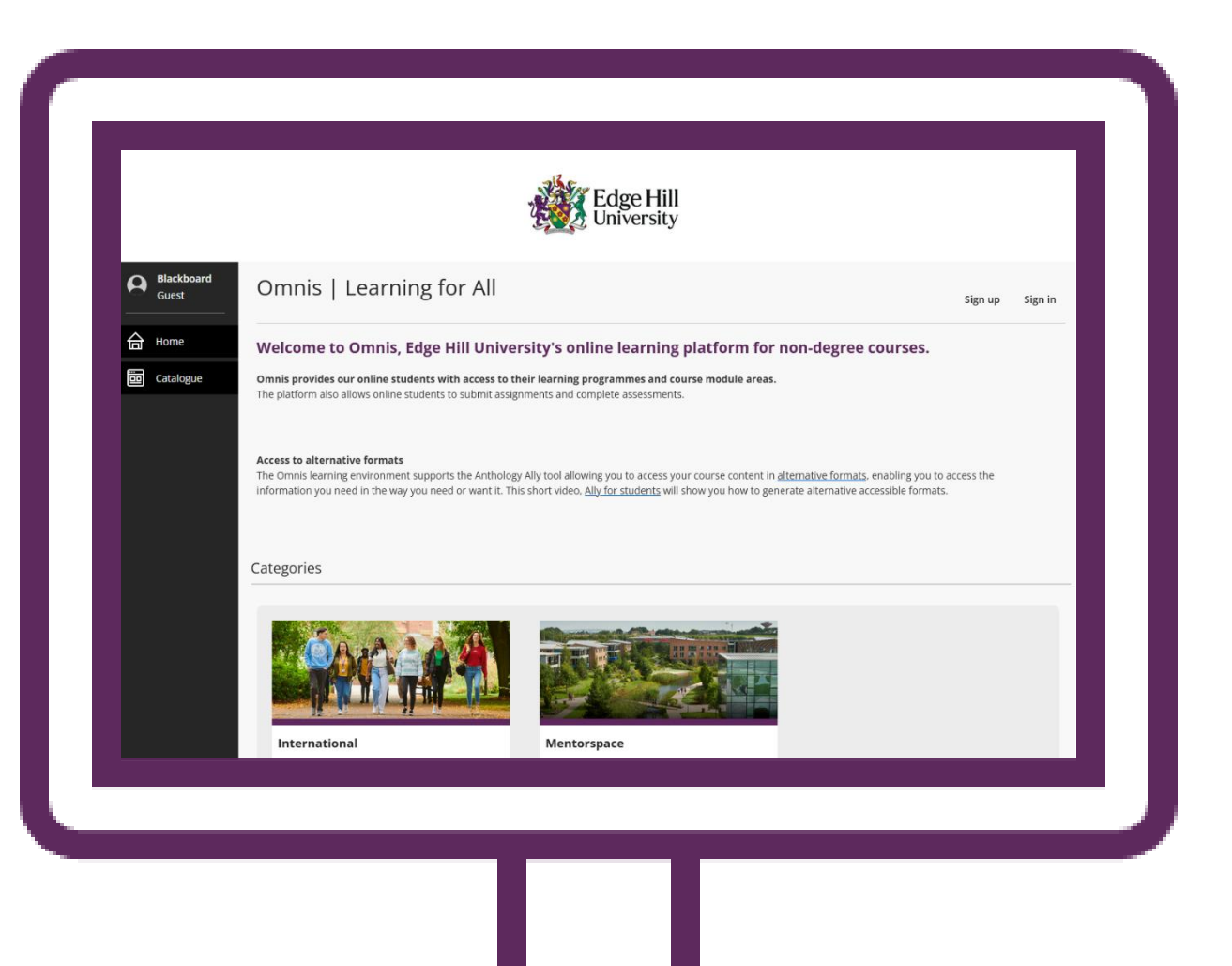

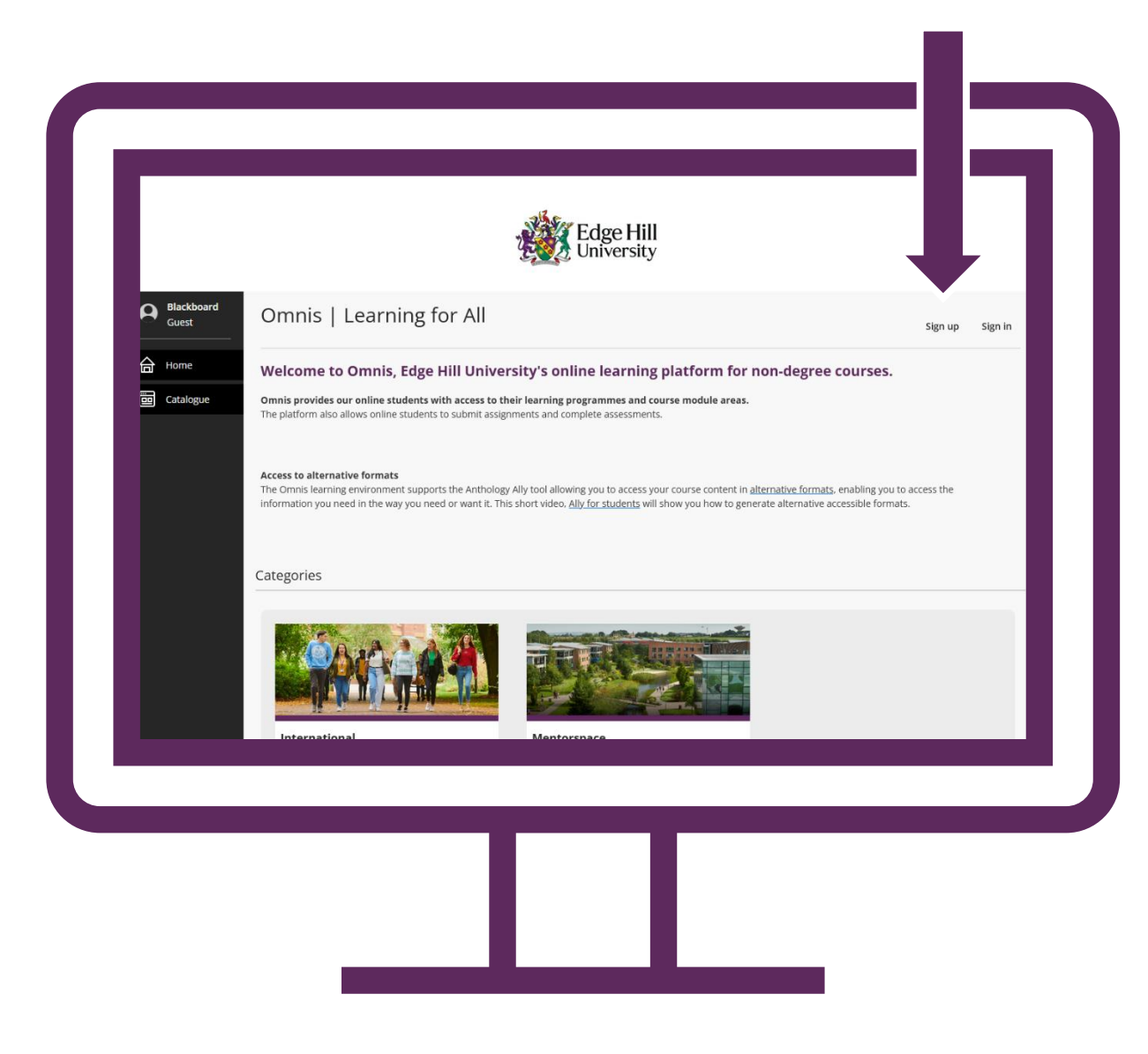

In the top right-hand corner click on the link to **Sign up.** 

Complete the **Create Account** page.

All items labelled with a \* must be completed. All other fields are optional.

N.B., we ask that you use your school email address when you sign up. This is to help us identify you and grant you access.

| * Email Address                        | * First Name     |
|----------------------------------------|------------------|
| Enter email address (email@mail.co.uk) | Enter First Name |
| * Surname                              |                  |
| Enter Surname                          |                  |
| Security                               |                  |
| Address Information                    |                  |
| City                                   | Country          |
|                                        |                  |
|                                        |                  |
|                                        |                  |

Once you click on **Save** it will process creating your account and then email a Confirmation Code to the email address you entered.

You will need to enter this **confirmation code** to finish creating your account.

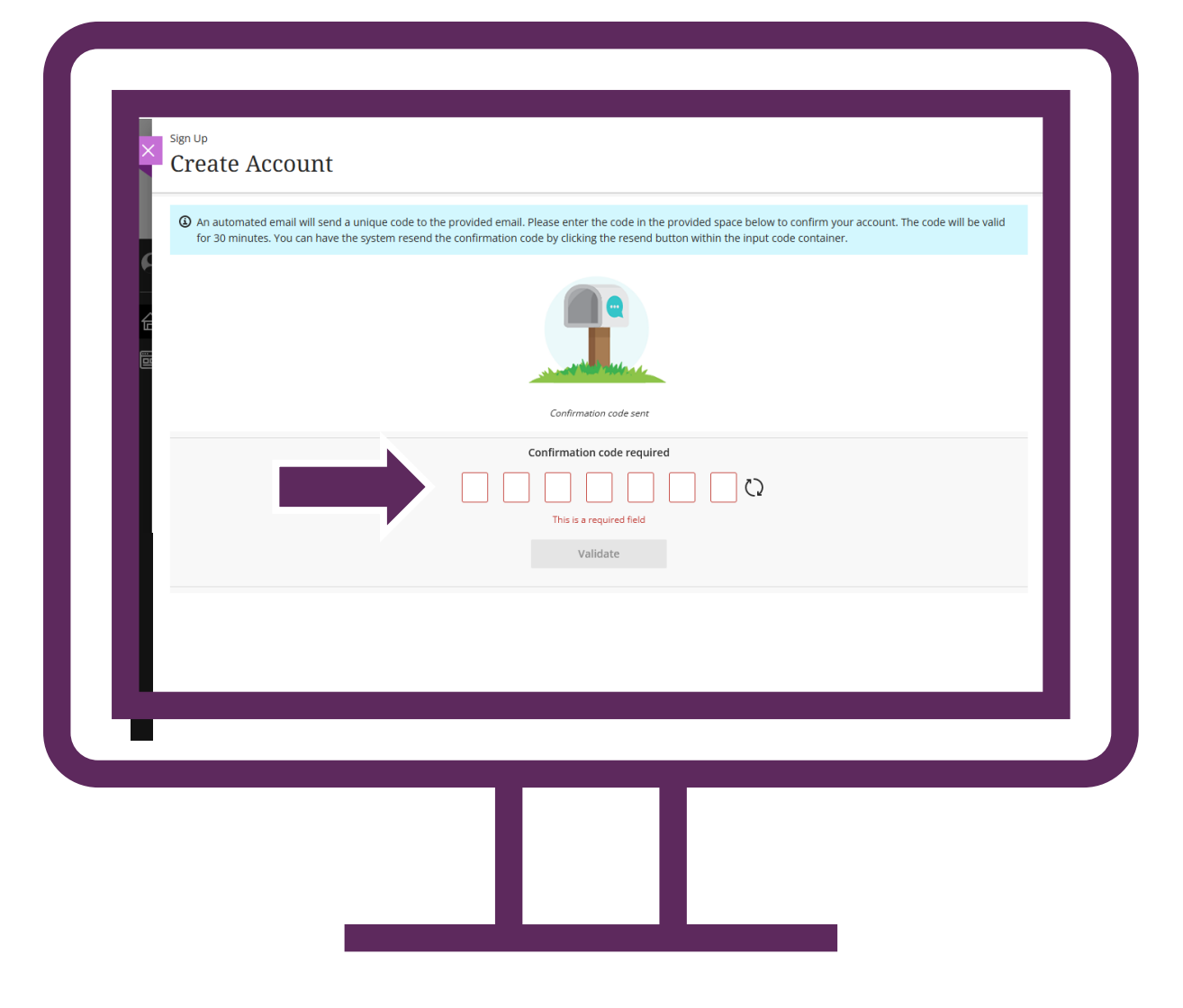

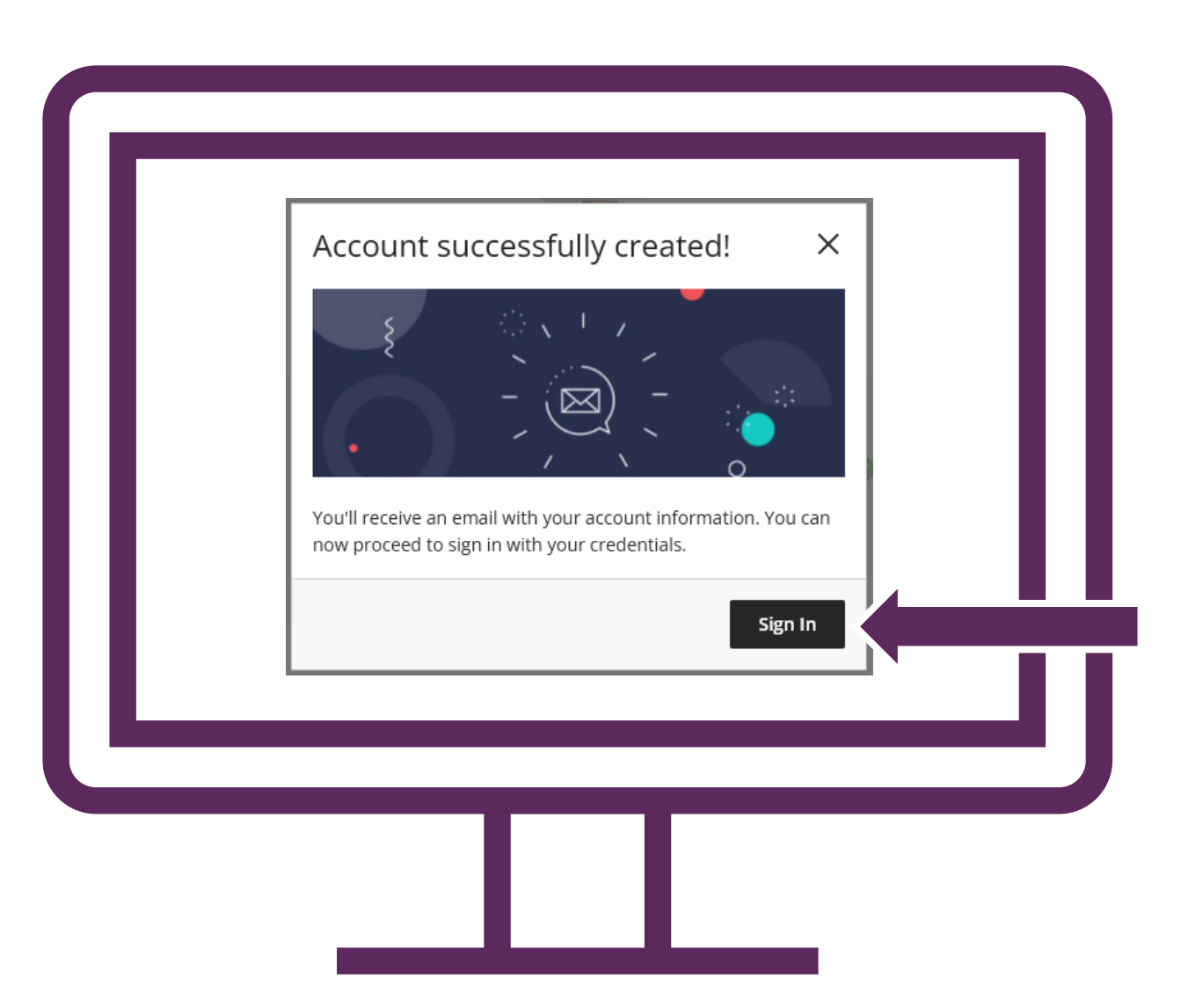

You will then see a screen to **Sign In**...

...which will return you to the Login screen.

Use the details you have just created to **Sign In**.

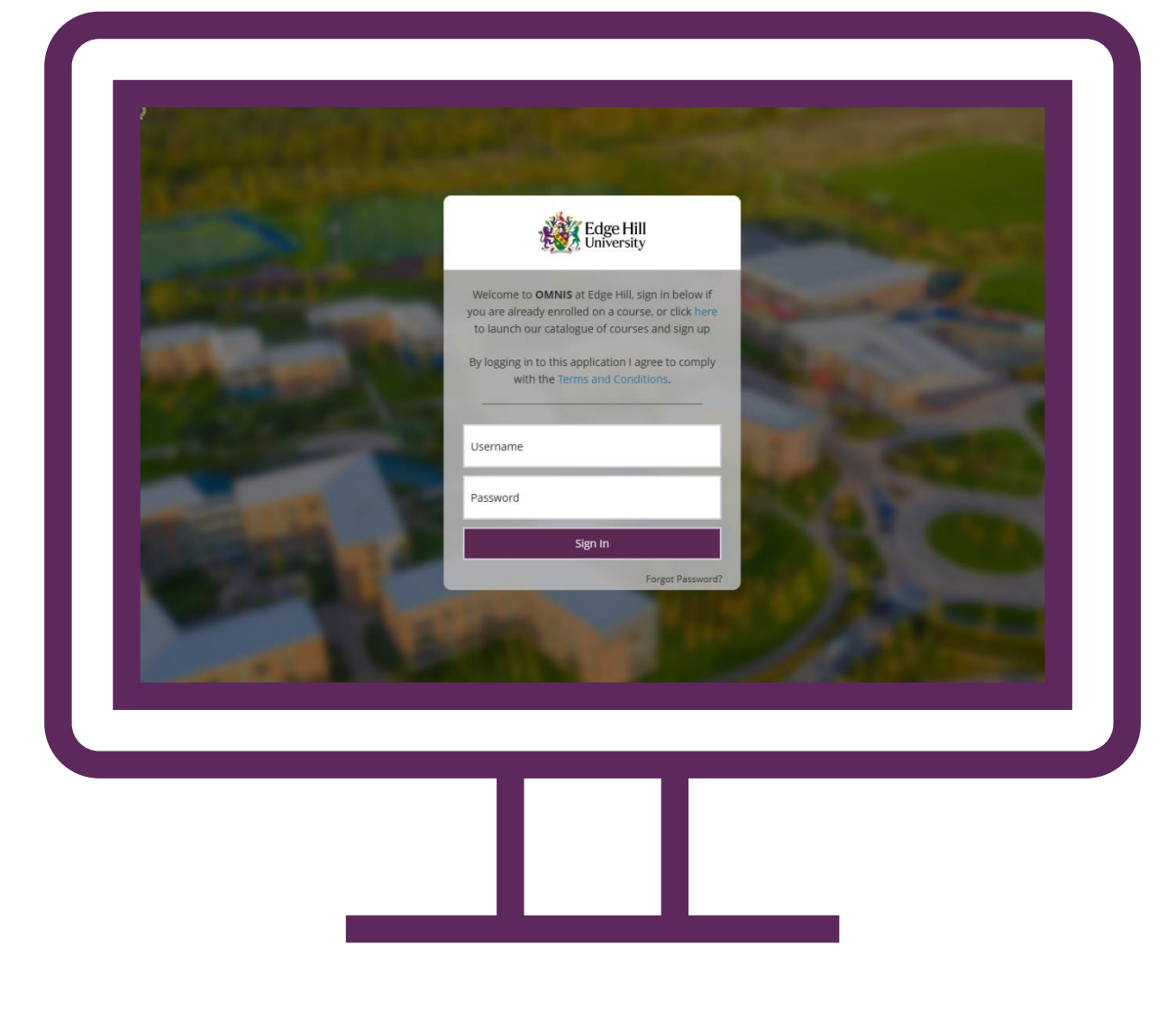

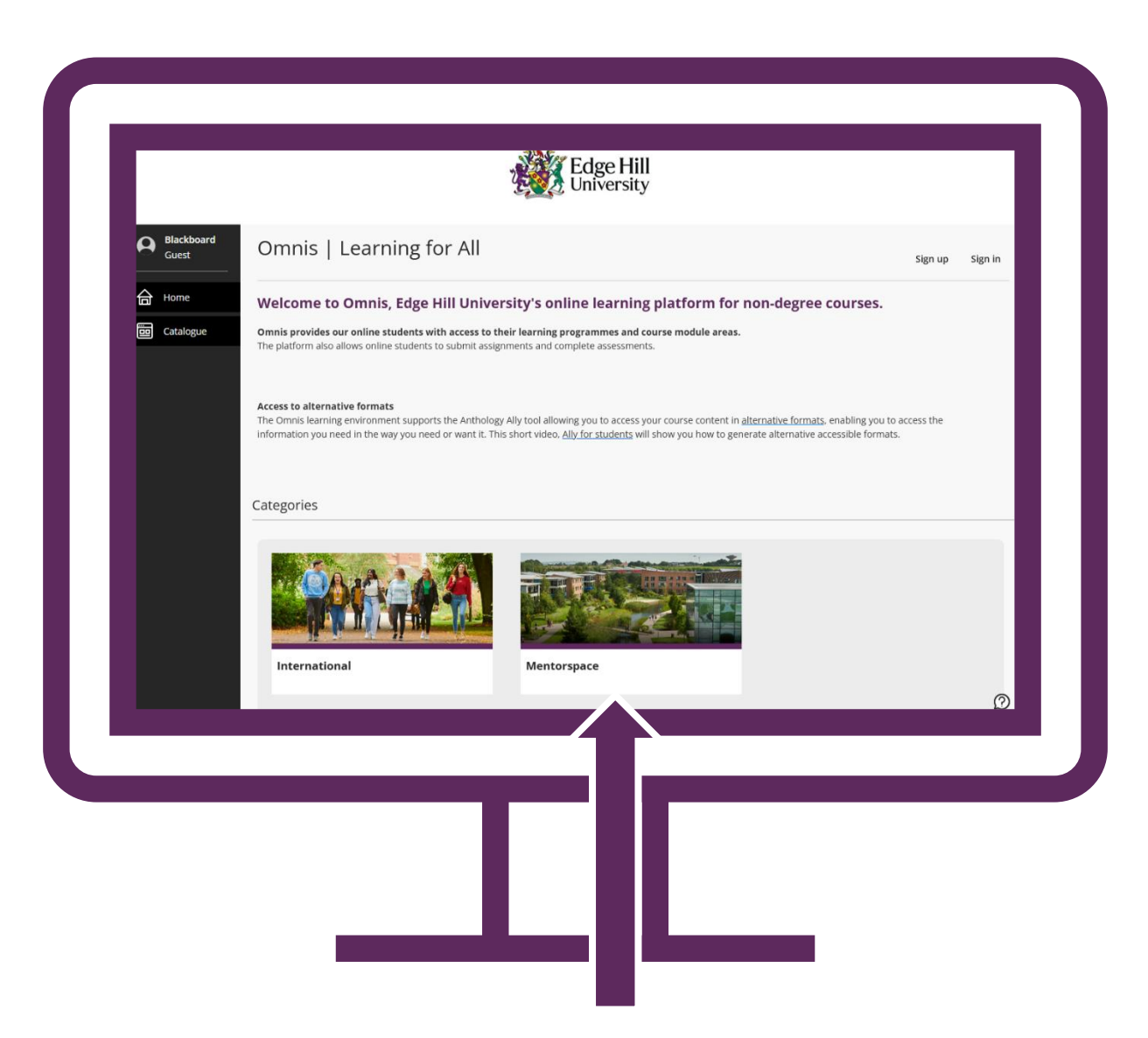

You can now click on the catalogue item for **Mentorspace**.

Which will allow you to enrol on the **Core Mentor Training**.

| Blackbo<br>Guest | Catalogue                                                                                     |                                   | Sign up Sign in    |
|------------------|-----------------------------------------------------------------------------------------------|-----------------------------------|--------------------|
| Home             | Courses                                                                                       |                                   |                    |
| Catalogi         |                                                                                               |                                   |                    |
|                  | Q Search Catalogue                                                                            | 로 Filters                         | 10 💌 Items per pag |
|                  | Enrol Now<br>Enrol Now<br>Core Mentor Training<br>Summary: Core Mentor Training for completed | by all mentors support students I |                    |
|                  | n practice                                                                                    | ۵                                 |                    |

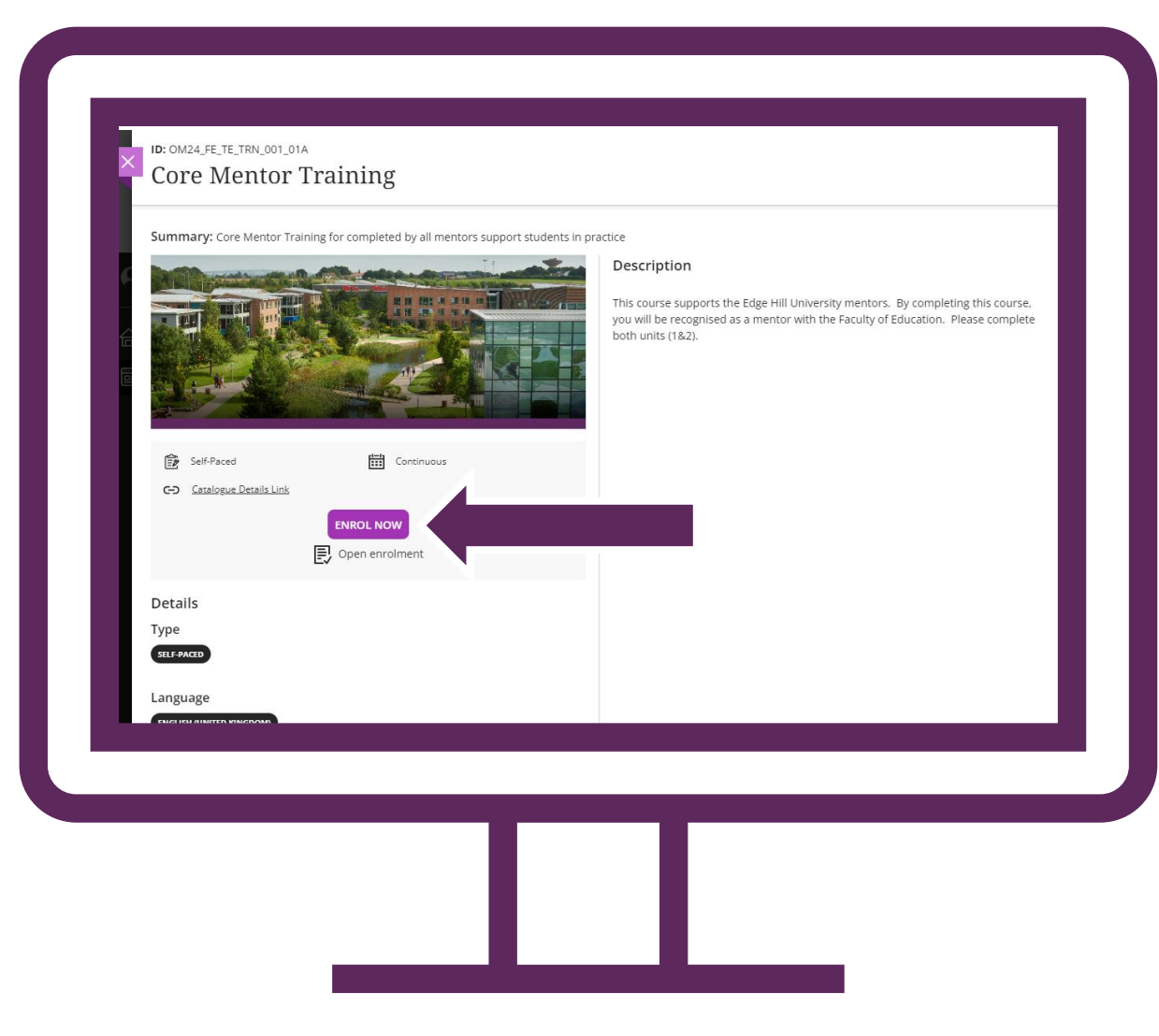

## Click onto Enrol Now.

Confirm your enrolment.

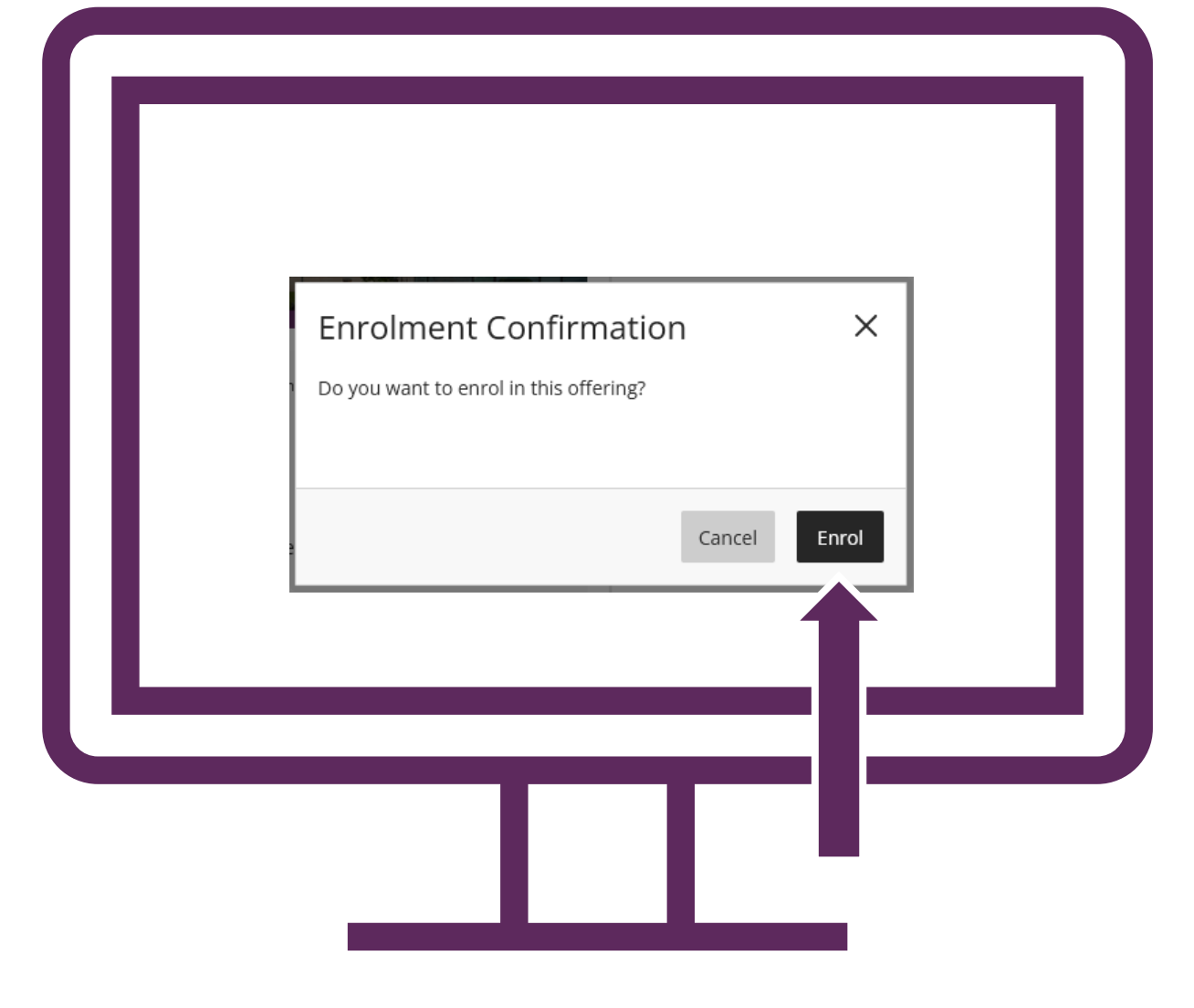

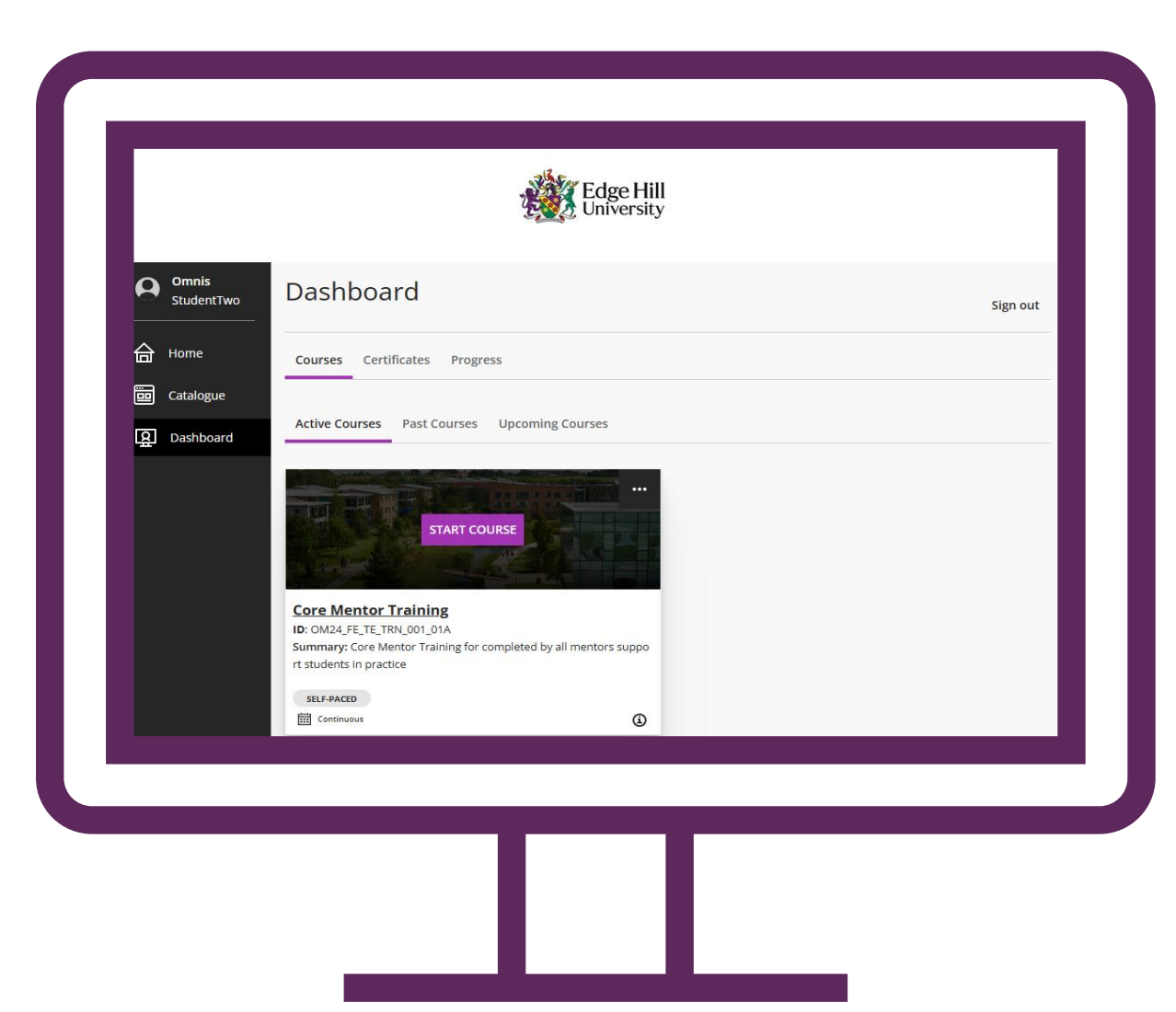

Click on the course once you have completed your enrolment.

Click on Start Course.

## You're ready to begin.

Click on the content to **read**, **watch,** and **interact**.

The main content can be found within 'the Principles and Models of Mentoring' area.

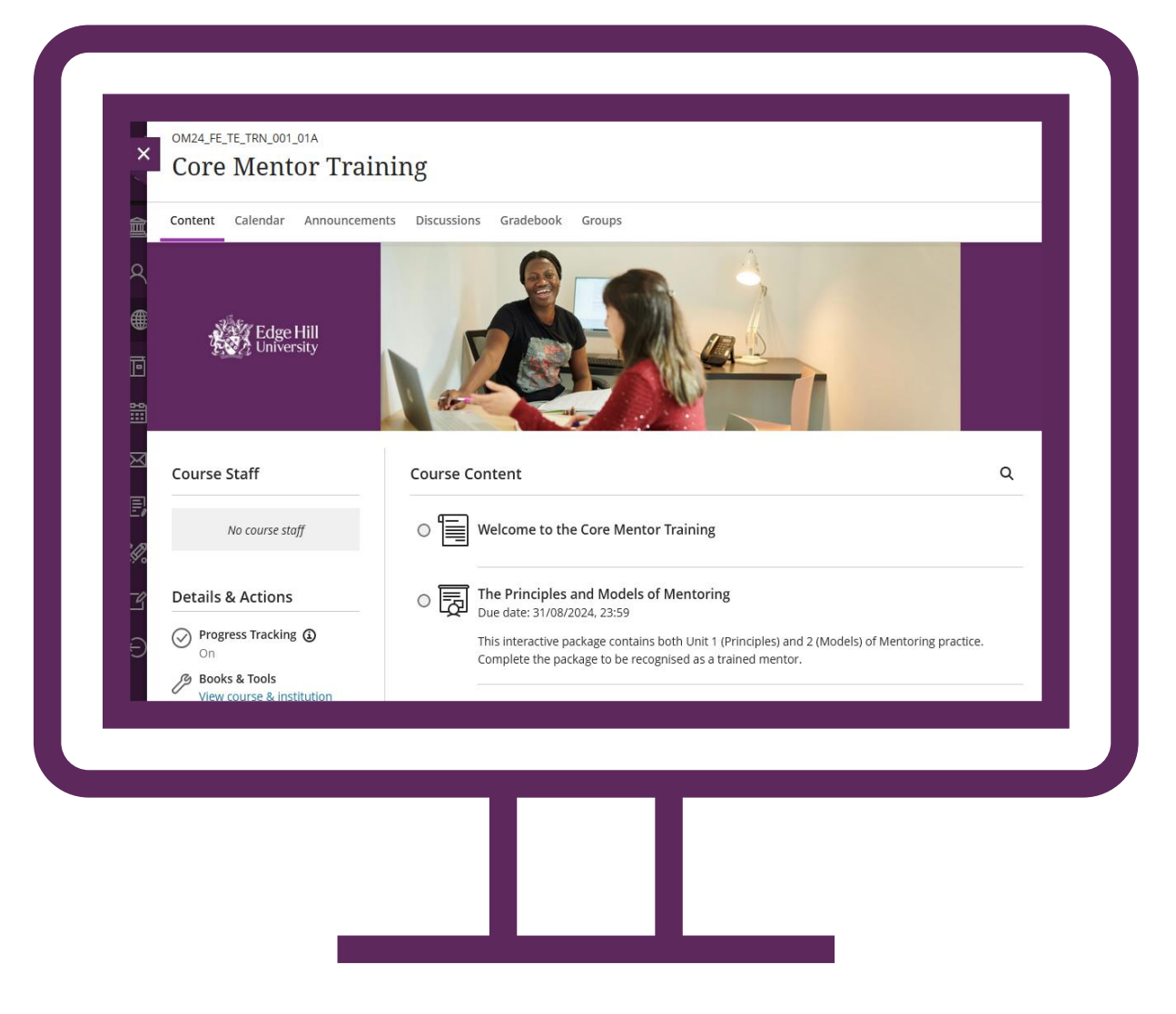

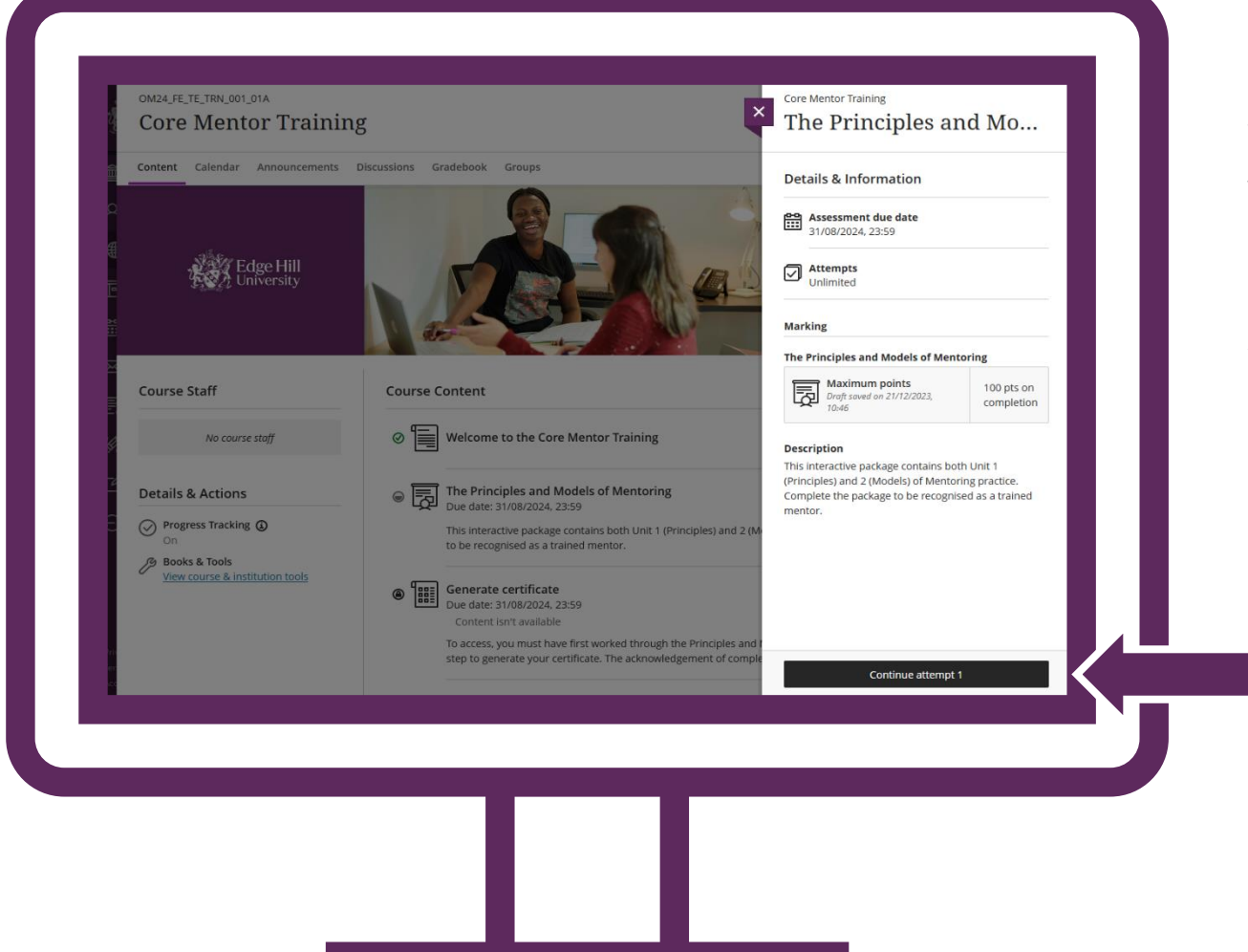

When you click into the main area, you can choose to **start** or **continue**. This is so that your progress is tracked and recorded.

You can return to the content as many times as you need.